# Pályázói regisztráció a BME ÚNKP Portálra

Pályázata benyújtásához előzetes regisztráció szükséges, amelyet az alábbiak szerint szükséges elvégezni.

A 2021/2022. pályázati fordulót megelőzően nem hivatalos egyetemi e-mail címmel regisztrált felhasználók fiókja inaktiválásra került.

Az ÚNKP 2022/2023. pályázati fordulóban az ÚNKP Portálra kizárólag hivatalos egyetemi e-mail címmel lehet regisztrálni.

Amennyiben Ön még nem rendelkezik @edu.bme.hu-s vagy @bme.hu-s e-mail címmel, az alábbi linken igényelhet @edu.bme.hu-s email címet (Neptun-kóddal és a Neptunban megadott jelszóval): <u>https://login.bme.hu/admin/</u>

| M Û E C Y I                                                                  | TEM 1782 Cimtár                                                                                                    |                                                                                                    |                                                                                                    |
|------------------------------------------------------------------------------|----------------------------------------------------------------------------------------------------|----------------------------------------------------------------------------------------------------|----------------------------------------------------------------------------------------------------|
|                                                                              | A CÍMTÁRRÓL FELHASZNÁ                                                                                                    | LÓI ADMINISZTRÁCIÓ OFFICE 3                                                                                                    | 365 KAPCSOLÓDÓ OLDALAK                                                                                                    |
| BME CÍM<br>Ha létezik fel<br>elsődleges fo<br>illetve állítha<br>A belépésre | ÁR FELHASZNÁLÓI ADMINISZTRÁ<br>használója a BME Neptun vagy Nexon rends<br>rrása a Neptun, a dolgozói adatoké a Nexon<br>ja be címtáras jelszavát.<br>kétféle lehetősége is van:                                                                                                 | CIÓ<br>zerében, akkor címtáras azonosi<br>. Belépés után ezen az oldalon te                                                                                                    | itóval is rendelkezik. A Címtárban kezelt oktatási adatc<br>ekintheti meg az Önről a Címtárban található adatoka                                                                                                    |
| Az edu                                                                       | <ul> <li>Ataras (eduiD) azonositoval</li> <li>állított be címtáras jelszót, a címtáras<br/>ójával és jelszavával be tud lépni.</li> <li>ID-s (BME címtáras) belépéshez az alábbi<br/>gombra kell kattintani.</li> <li>eduiD Belépés</li> <li>Elfelejtett eduiD jelszó</li> </ul> | Neptun-koddal es a<br>Ha még nem állított<br>mégnézheti címtára:<br>Figyelemt A legújabb<br>a felületen, ha van a<br>Az alábbi mezőbe M<br>hanem a Neptun-k<br>Neptun-kód vagy log<br>Neptun jelszó: | a Neptunban megadott jelszoval be soha címtáras jelszót, vagy elfelejtette azt, ezzel a kezve beállíthatja a címtáras jelszavát, illetve s azonosítóját. Neptun-verzió kizárólag a loginnévvel enged be ezen felhasználónak ilyen megadva. NEM a címtáras azonosító (eduiD) kell, ami egy szám, kód, ami 6 karakter, és betűk is szoktak benne lenni, ginnév: Belépés Belépés |
| Frissen fr<br>• On<br>må<br>• A C<br>• Egy                                   | Ivett hallgatók, figyelem!<br>ik ezen az oldalon nem tudnak bejelentkezn<br>r használható az itteni bejelentkezéshez.<br>imtár rendszer a Neptunba kerülésük után 1<br>es hallgatóknál előfordul, hogy már több nag                                                              | i az induló jelszavukkal. Előbb be<br>-2 nappal válik használhatóvá.<br>Jja be tudnak lépni a neptunos a                                                                                             | e kell lépni a Neptunba, beállítani egy új jelszót, és ez<br>Idataikkal, de a Címtár még nem kapott meg minden                                                                                                    |

Kizárólag azok esetében engedélyezett a nem hivatalos egyetemi e-mail címmel történő regisztráció, akik még nincsenek benne a NEPTUN vagy a HR Portál rendszerében.

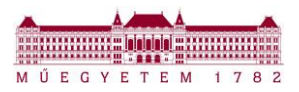

### I. Regisztrációs űrlap kitöltése

A BME ÚNKP Portál az **unkp.bme.hu** címen érhető el. Pályázói regisztráció a Portál **Regisztráció** menüpontjában megjelenő űrlap kitöltésével kezdeményezhető.

| MUEGYETEM 1782<br>BME Ú              | ESTI MŰSZAKI ÉS GAZDA<br>J NEMZETI KIVÁLÓSÁG                                                                                                    | SÁGTUDOMÁNYI EGYETEM<br>PROGRAM PORTÁL                                                                                                    |
|--------------------------------------|----------------------------------------------------------------------------------------------------|----------------------------------------------------------------------------------------------------|
|                                      | Pályázati kiírás Be                                                                                                    | lépés Regisztráció 🧲                                                                                                    |
|                                      |                                                                                                    |                                                                                                    |
|                                      |                                                                                                    |                                                                                                    |
| Pályázói felület regisztráció        |                                                                                                    |                                                                                                    |
| Pálvázata benyúitásához előzetes red | aisztráció szükséges, amelvet az                                                                                                    | alábbiakban tehet meg.                                                                                                    |
| , ,, ,, ,                            |                                                                                                    |                                                                                                    |
|                                      | Név:<br>(személyi igazolványban szereplő nevét kérjük<br>megadni)                                                                                                    |                                                                                                    |
|                                      | E-mail cím:<br>(ez lesz a felhasználói azonosítója is)                                                                                                    |                                                                                                    |
|                                      | Jelszó:                                                                                                    |                                                                                                    |
|                                      | Jelszó megerősítése:                                                                                                    |                                                                                                    |
|                                      |                                                                                                    | Nyilatkozatok                                                                                                    |
|                                      | A regisztrációval hozzájárulok, hogy a portál<br>Egyetem az információs önrendelkezési jogról ét<br>maradéktalanul betartva kezelje. Kijelentem, ho<br>azért bocsátottam a Budapesti Műszaki és Ga<br>keretében kezelje. | lon megadott adataimat a Budapesti Műszaki és Gazdaságtudomány<br>s az információszabadságról szóló 2011. évi CXII. törvény előírásai<br>agy az általam megadott adatok a valóságnak megfelelnek, azoka<br>zdaságtudományi Egyetem rendelkezésére, hogy az ÚNKP pályáza |
|                                      | Kijelentem, hogy a http://www.bme.hu/u<br>pályázatra vonatkozó Budapesti Múszaki és Gazd<br>az oldal frissítéseit a jövöben nyomon követem.                                                                              | ntp weboldal tartalmát megismertem, az ott megtalálható ÜNKF<br>laságtudományi Egyetem Rektori-Kancellári Utasításokat elolvastam<br>Regisztráció                                                                                                    |
|                                      | Paniasi                                                                                                    | bedaida a mail Sizabiildéan                                                                                                    |

Az űrlapon minden mező kötelezően kitöltendő, a Portálon történő regisztráció feltétele a nyilatkozatok megtétele.

Fontos, hogy megadott jelszó tartalmazzon számokat, illetve kis-, és nagybetűket! Az űrlap kitöltését követően a **Regisztráció** gomb megnyomásával véglegesíthető a regisztráció. Amennyiben valamely adat hibás, a regisztráció nem történik meg, a Portál hibaüzenetet küld.

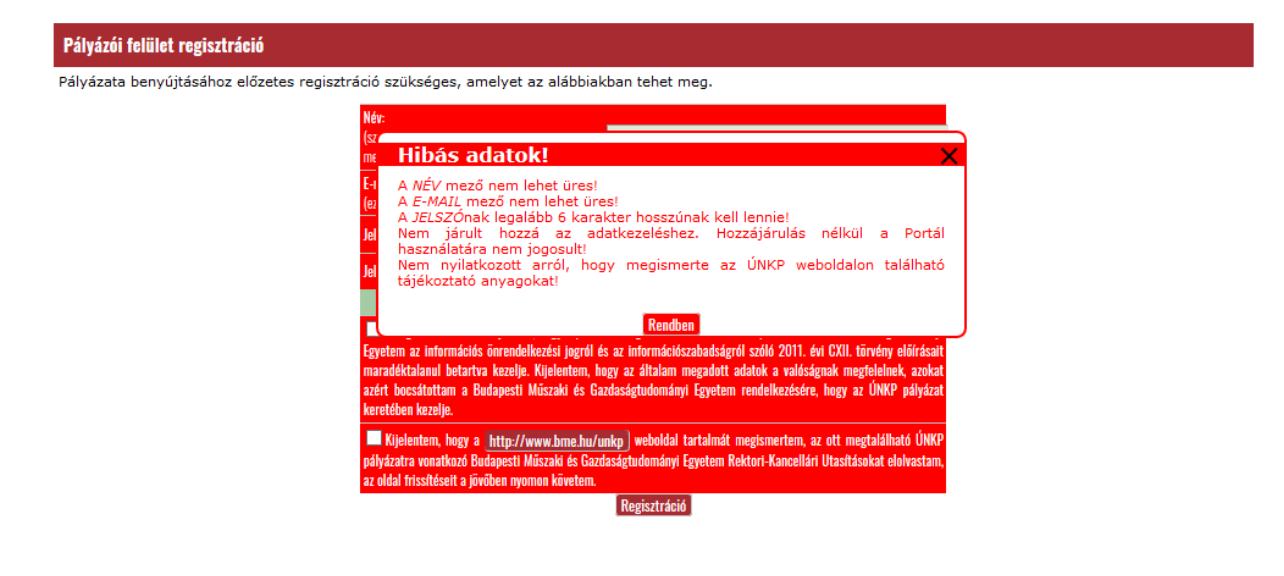

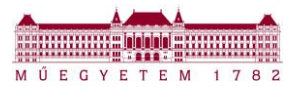

Amennyiben minden adat megfelelő, a Portál az alábbi üzenetet jeleníti meg.

| Pályázói felület regisztráció                                    | Információ ×                                                                                                    |
|------------------------------------------------------------------|----------------------------------------------------------------------------------------------------|
| Pályázata benyújtásához előzetes regisztráció<br>Ne<br>(s.<br>F. | További tudnivalókat megküldtük a regisztráció során megadott e-mail címre.<br>Belépés előtt kérjük olvassa el levelünket!<br>RENDBEN |

#### II. Felhasználói fiók aktiválása

<u>A Portálra nem tud belépni addig, amíg felhasználói fiókjának aktiválását nem végezte el!</u> Amennyiben az előző pont szerinti sikeres regisztráció történt, akkor a regisztráció során megadott e-mail címre, az alábbi üzenet érkezik. Kérjük, ellenőrizze a SPAM mappát, GMail esetén a különböző promóciós mappákat is.

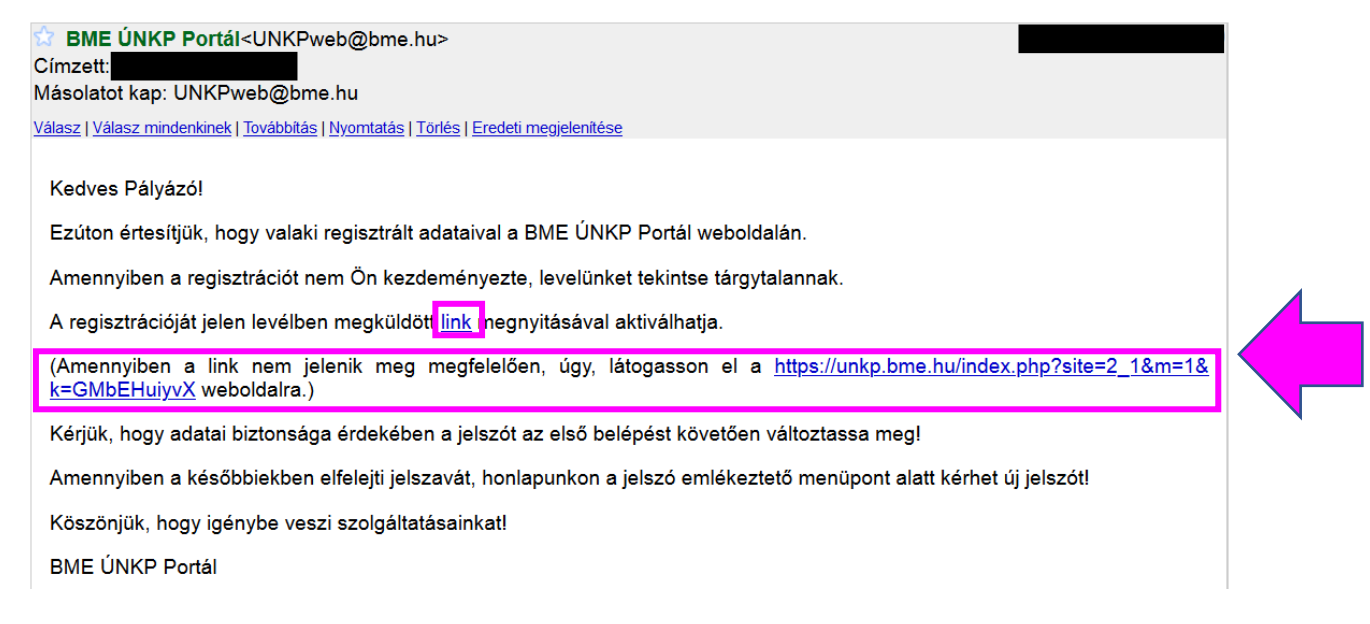

A felhasználói fiók aktiválásához az e-mailban található linket kell megnyitni egy böngészőben. A link megnyitását követően a regisztráció során megadott e-mail címet kell megadni, majd a Regisztráció megerősítése gombra kell kattintani.

| M Ú E G Y E T E M 1782 | BUDAPESTI MŰSZAKI ÉS GAZ<br>BME ÚJ NEMZETI KIVÁLÓS | ZDASÁGTUDOMÁNYI EGYETEM<br>SÁG PROGRAM PORTÁL |  |
|------------------------|----------------------------------------------------|-----------------------------------------------|--|
|                        | Pályázati kiírá                                    | ás Belépés Regisztráció Jelszó emlékeztető    |  |
|                        | E-mail cím:<br>Megerősítő kód:                     | GMbEHuiyyX                                    |  |
|                        |                                                    | Regisztráció megerősítése                     |  |

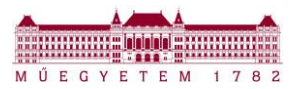

Sikeres adatmegadást követően a Portál átnavigál a Belépés oldalra és az alábbi üzenetet jeleníti meg:

|                                                                    | BUDAPESTI MŰSZAKI ÉS GAZDASÁGTUDOMÁNYI EGYETEM<br>BME ÚJ NEMZETI KIVÁLÓSÁG PROGRAM PORTÁL                      |
|--------------------------------------------------------------------|----------------------------------------------------------------------------------------------------|
|                                                                    | Pályázati kiírás Belépés Regisztráció Jelszó emlékeztető                                                       |
| Üdvözlöm a Budapesti Műszaki é<br>A Portál használatához kérem, je | s Gazdaságtudományi Egyetem BME Új Nemzeti Kiválóság Program Portálján!<br>slentkezzen be, vagy regisztráljon! |
| Belépés                                                            | Üdvözöljük!                                                                                                    |
|                                                                    | Regisztrációját sikeresen megerősítette, mostmár be tud lépni rendszerünkbe.                                   |
|                                                                    |                                                                                                    |

#### III. Regisztrációs levél újraküldése

Amennyiben kitörölte, nem találja regisztrációs e-mailjét, úgy annak újraküldését a Portál **Regisztráció** menüpontjára történő kattintást követően megjelenő oldal alján található **Regisztrációs e-mail újraküldése** gomb megnyomásával kezdeményezhető.

| M Ú E G Y E T E M 1782 | BUDAPESTI MŰSZAKI ÉS GAZDASÁGTUDOMÁNYI EGYETEM<br>BME ÚJ NEMZETI KIVÁLÓSÁG PROGRAM PORTÁL                                                                                                    |
|------------------------|----------------------------------------------------------------------------------------------------|
|                        | Pályázati kiírás Belépés Regisztráció Jelszó emlékeztető                                                                                                    |
|                        | megadni)<br>E-mail cím:<br>(ez lesz a felhasználói azonosítója is)<br>Jelszó:                                                                                                    |
|                        | Jelszó megerősítése:                                                                                                    |
|                        | Nyilatkozatok                                                                                                    |
|                        | ☐ A regisztrációval hozzájárulok, hogy a portálon megadott adataimat a Budapesti Műszaki és Gazdaságtudományi<br>Egyetem az információs önrendelkezési jogról és az információszabadságról szóló 2011. évi CXII. törvény előírásait<br>maradéktalanul betartva kezelje. Kijelentem, hogy az általam megadott adatok a valóságnak megfelelnek, azokat<br>azért bocsátottam a Budapesti Műszaki és Gazdaságtudományi Egyetem rendelkezésére, hogy az ÚNKP pályázat<br>keretében kezelje. |
|                        | ─Kijelentem, hogy a http://www.bme.hu/umkp weboldal tartalmát megismertem, az ott megtalálható ÚNKP pályázatra vonatkozó Budapesti Műszaki és Gazdaságtudományi Egyetem Rektori-Kancellári Utasításokat elolvastam, az oldal frissítéseit a jövöben nyomon követem.<br>Regisztráció                                                                                                    |
|                        | Regisztrációs e-mail újraküldése                                                                                                    |

A megjelenő oldalon a regisztráció során megadott e-mailcím megadását követően a **Regisztrációs e-mail újraküldése** gomb megnyomásával küldhető el újra a regisztrációs e-mail.

| M Ú E G Y E T E M 1 7 8 2       | BUDAPESTI MŰSZAKI ÉS GAZDASÁGTUDOMÁNYI EGYETEM<br>BME ÚJ NEMZETI KIVÁLÓSÁG PROGRAM PORTÁL |
|---------------------------------|-------------------------------------------------------------------------------------------|
|                                 | Pályázati kiírás Belépés Regisztráció Jelszó emlékeztető                                  |
|                                 |                                                                                           |
|                                 |                                                                                           |
| Regisztrációs e-mail újraküld   | ése                                                                                       |
| Kérjük adja meg e-mail címét, a | mellyel Protálunkra regisztrált.                                                          |
|                                 |                                                                                           |
|                                 | E-mail címe:                                                                              |
|                                 | Regisztrációs e-mail újraküldése                                                          |

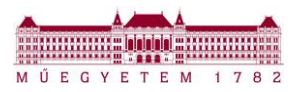

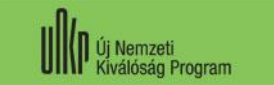

## IV. Segítségnyújtás

Amennyiben a regisztráció során bármilyen problémába ütközik, kérjük, kari ÚNKP ügyintézőjét szíveskedjen megkeresni. A kari ÚNKP ügyintézők listája megtalálható <u>http://www.bme.hu/unkp</u> weboldalon, az aktuális pályázati fordulóra kattintásra megjelenő oldalon.